## SETUP SQL SERVER 2008

## Right click file setup / Run as Administrator

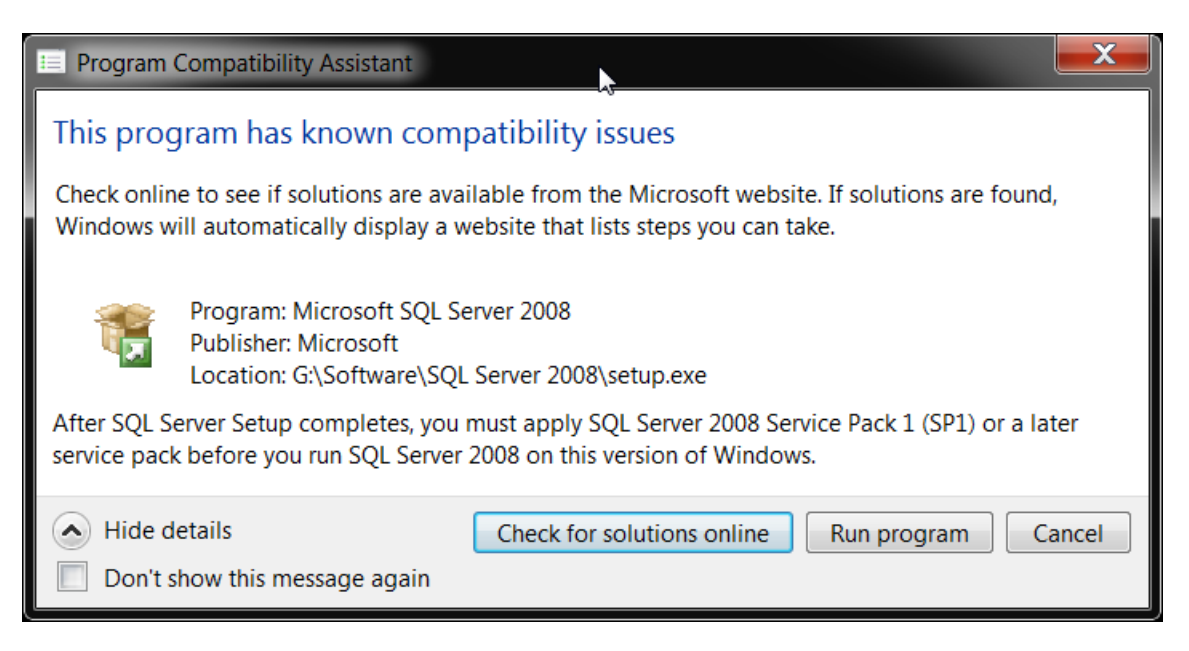

## Click nút lệnh Run program

| 1 SQL Server Installation Center |                                                                                                    | x |
|----------------------------------|----------------------------------------------------------------------------------------------------|---|
| Planning                         | New SQL Server stand-alone installation or add features to an existing installation                                                                                          |   |
| Maintenance                      | Launch a wizard to install SQL Server 2008 in a non-clustered environment or to add features to an existing SQL Server 2008                                                  |   |
| Tools                            | Instance.                                                                                                    |   |
| Resources                        | Rew SQL Server failover cluster installation                                                                                                    |   |
| Advanced                         | Launch a wizard to install a single-node SQL Server 2008 failover<br>cluster.                                                                                                |   |
| Options                          | Joint Add node to a SQL Server failover cluster                                                                                                    | ≡ |
|                                  | Launch a wizard to add a node to an existing SQL Server 2008 failover cluster.                                                                                               |   |
|                                  | Upgrade from SQL Server 2000 or SQL Server 2005                                                                                                    |   |
|                                  | Launch a wizard to upgrade SQL Server 2000 or SQL Server 2005 to<br>SQL Server 2008. Before you upgrade, you should run the Upgrade<br>Advisor to detect potential problems. |   |
|                                  | Em Search for product updates                                                                                                    |   |
|                                  | Search Microsoft Update for SQL Server 2008 product updates.                                                                                                    |   |
| SQL Server 2008                  |                                                                                                    | Ŧ |

Chon Installation / New SQL Server stand-alone installation or add features to an existing intallation

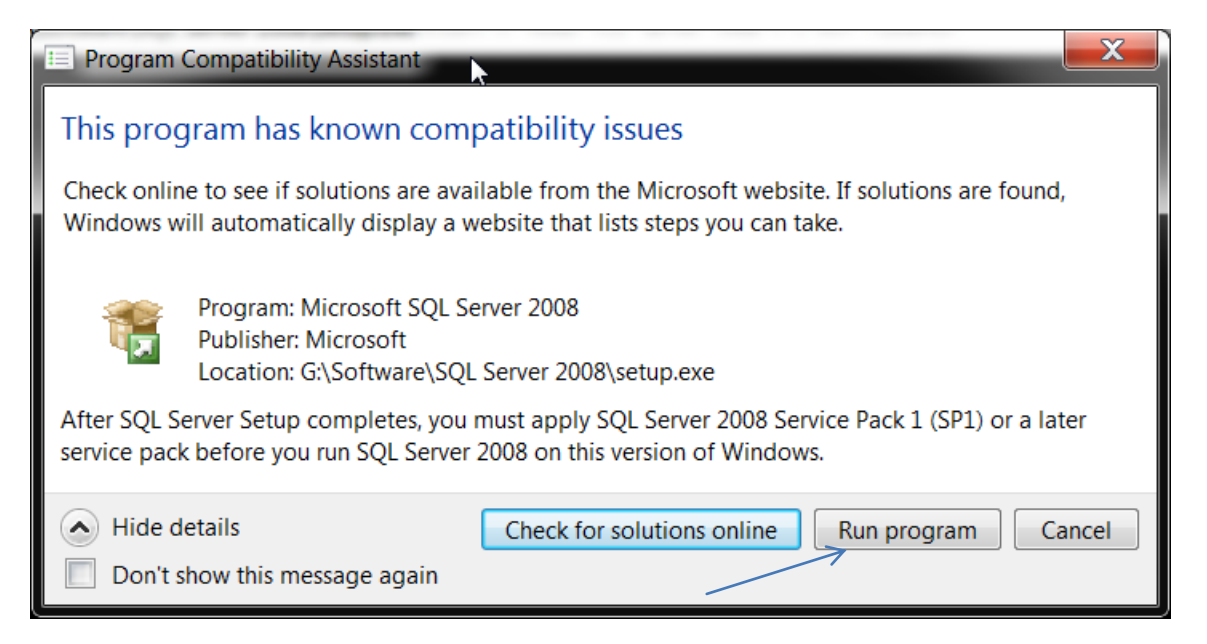

| 📸 SQL Server 2008 Setup                                                                                       |                                                                                                    | _ 🗆 🗙                |
|----------------------------------------------------------------------------------------------------|----------------------------------------------------------------------------------------------------|----------------------|
| Setup Support Rules                                                                                           | ~                                                                                                    |                      |
| Setup Support Rules identify problems that might or<br>support files. Failures must be corrected before Setur | cur when you install SQL Server Setup<br>o can continue.                                                    |                      |
| Setup Support Rules                                                                                           | Operation completed. Passed: 6. Failed (<br>0. Skipped 0.<br>Show details >><br><u>View detailed report</u> | ). Warning<br>Re-run |
| -                                                                                                    | > OK Cancel                                                                                                 | Help                 |

| 1 SQL Server 2008 Setup                                           |                                                                                                    |
|-------------------------------------------------------------------|----------------------------------------------------------------------------------------------------|
| Product Key<br>Specify the edition of SQL Server 2008 to install. |                                                                                                    |
| Product Key<br>License Terms<br>Setup Support Files               | Specify a free edition of SQL Server or provide a SQL<br>Server product key to validate this instance of SQL<br>Server 2008. Enter the 25-character key from the<br>Microsoft certificate of authenticity or product<br>packaging. If you specify Enterprise Evaluation, the<br>instance will be activated with a 180-day expiration. To<br>upgrade from one edition to another edition, run the<br>Edition Upgrade Wizard.<br>Specify a free edition:<br>Enterprise Evaluation<br>Enter the product key:<br>PTTFM-X467G-P7RH2-3Q6CG-4DMYB<br>Copy key Developer TRONG FILE KEY |
|                                                                   | < Back Next > Cancel                                                                                                    |

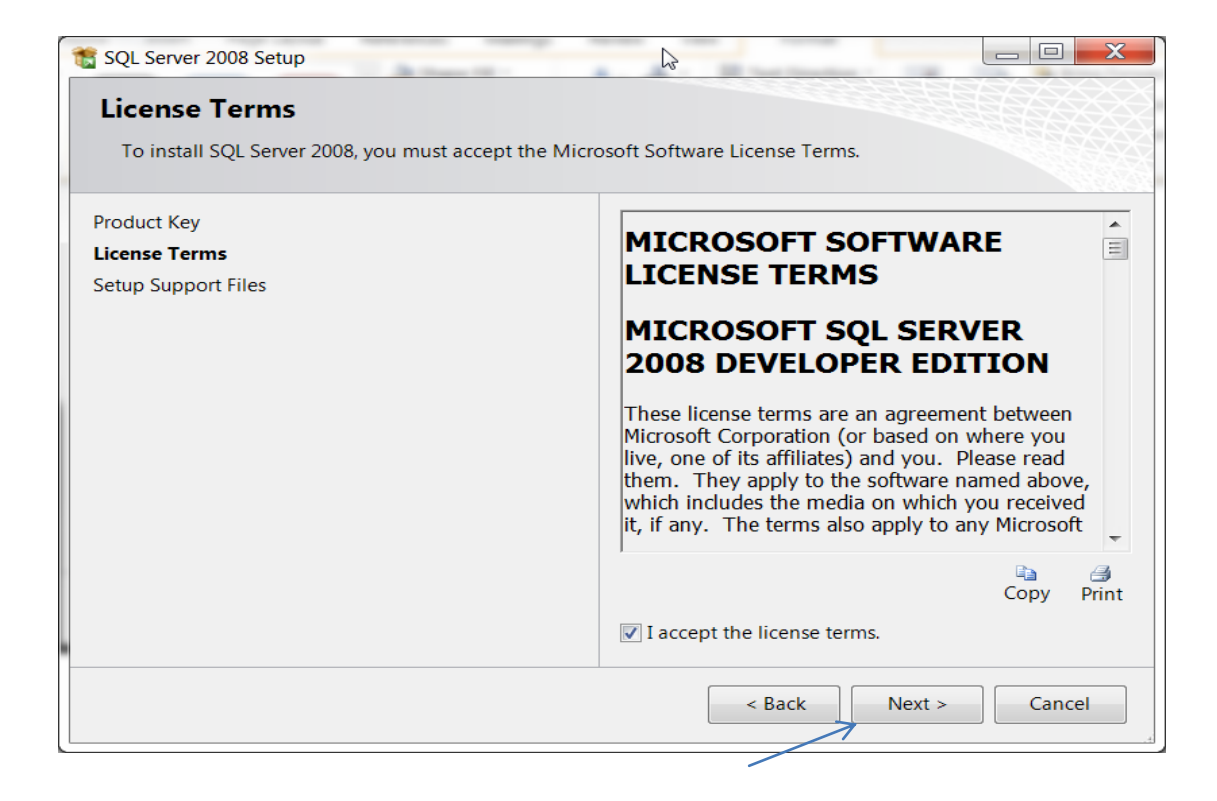

| 📸 SQL Server 2008 Setup                                              | 5                     |                                      |
|----------------------------------------------------------------------|-----------------------|--------------------------------------|
| Setup Support Files                                                  |                       |                                      |
| Click Install to install Setup Support files. To install o required. | r update SQL Server 2 | 2008, these files are                |
| Product Key                                                          | The following con     | nponents are required for SQL Server |
| License Terms                                                        | Setup:                |                                      |
| Setup Support Files                                                  | Feature<br>Name       | Status                               |
|                                                                      | Setup Supp            |                                      |
|                                                                      |                       |                                      |
|                                                                      | < Ba                  | ck Install Cancel                    |

| SQL Server 2008 Setup                                                                     |                                                                               |
|-------------------------------------------------------------------------------------------|-------------------------------------------------------------------------------|
| Setup Support Rules                                                                       |                                                                               |
| Setup Support Rules identify problems tha<br>support files. Failures must be corrected be | at might occur when you install SQL Server Setup<br>efore Setup can continue. |
| Setup Support Rules                                                                       | Operation completed. Passed: 10. Failed 0. Warning                            |
| Feature Selection                                                                         | 1. Skipped 0.                                                                 |
| Disk Space Requirements                                                                   |                                                                               |
| Error and Usage Reporting                                                                 |                                                                               |
| installation Rules                                                                        | Hide details << Re-run                                                        |
| Ready to Install                                                                          | View detailed report                                                          |
| Installation Progress                                                                     | Pule                                                                          |
| Complete                                                                                  | Previous CTP installation                                                     |
|                                                                                           | Consistency validation for SOL Server registry keys                           |
|                                                                                           | Computer domain controller                                                    |
|                                                                                           | Microsoft .NET Application Security                                           |
|                                                                                           | Edition WOW64 platform                                                        |
|                                                                                           | Windows PowerShell                                                            |
|                                                                                           |                                                                               |
|                                                                                           |                                                                               |
|                                                                                           | < Back Next > Cancel Help                                                     |
|                                                                                           | Cancer Theip                                                                  |

| Select the Developer features to install. For<br>and Analysis Services can be clustered. | r clustered installations, only Da | atabase Engine Services         |
|------------------------------------------------------------------------------------------|------------------------------------|---------------------------------|
| etup Support Rules                                                                       | Features:                          | Description:                    |
| eature Selection                                                                         | Full-Te A                          | Includes the Full-Text Search   |
| nstance Configuration                                                                    | Analysis S                         | engine, for fast text search on |
| Disk Space Requirements                                                                  | Reporting                          | content stored in SQL Server.   |
| erver Configuration                                                                      | Shared Features                    |                                 |
| Database Engine Configuration                                                            | V Business Ir                      |                                 |
| Analysis Services Configuration                                                          |                                    |                                 |
| Reporting Services Configuration                                                         | Client Too                         |                                 |
| Fror and Usage Reporting                                                                 | Client Too                         |                                 |
| nstallation Rules                                                                        |                                    |                                 |
| Ready to Install                                                                         | Select All                         | Inselect All                    |
| nstallation Progress                                                                     |                                    |                                 |
| Complete                                                                                 | Shared feature dire                | ectory: C:\Program Files'       |
|                                                                                          | Shared feature dire                | ectory (x86): C:\Program Files  |
|                                                                                          |                                    |                                 |

| Specify the name and instance ID for the S | SQL Server instance.         |                                                      |
|--------------------------------------------|------------------------------|------------------------------------------------------|
| Setup Support Rules                        | Operault instance            |                                                      |
| Feature Selection                          | Named instance:              | MSSQLSERVER                                          |
| Instance Configuration                     |                              |                                                      |
| Disk Space Requirements                    |                              |                                                      |
| Server Configuration                       | Instance ID:                 | MSSQLSERVER                                          |
| Database Engine Configuration              | Instance root directory:     | C:\Program Files\N                                   |
| Analysis Services Configuration            |                              |                                                      |
| Reporting Services Configuration           | SOL Server directory         | Ci) Drogram                                          |
| Error and Usage Reporting                  | SQL Server directory:        | C:\Program<br>Files\Microsoft SOL                    |
| Installation Rules                         |                              | Server\MSSQL10.MSSQL                                 |
| Ready to Install                           |                              | SERVER                                               |
| installation Progress                      | Analysis Services directory: | C:\Program                                           |
| Complete                                   |                              | Files\Microsoft SQL<br>Server\MSAS10.MSSQLS<br>FRVFR |

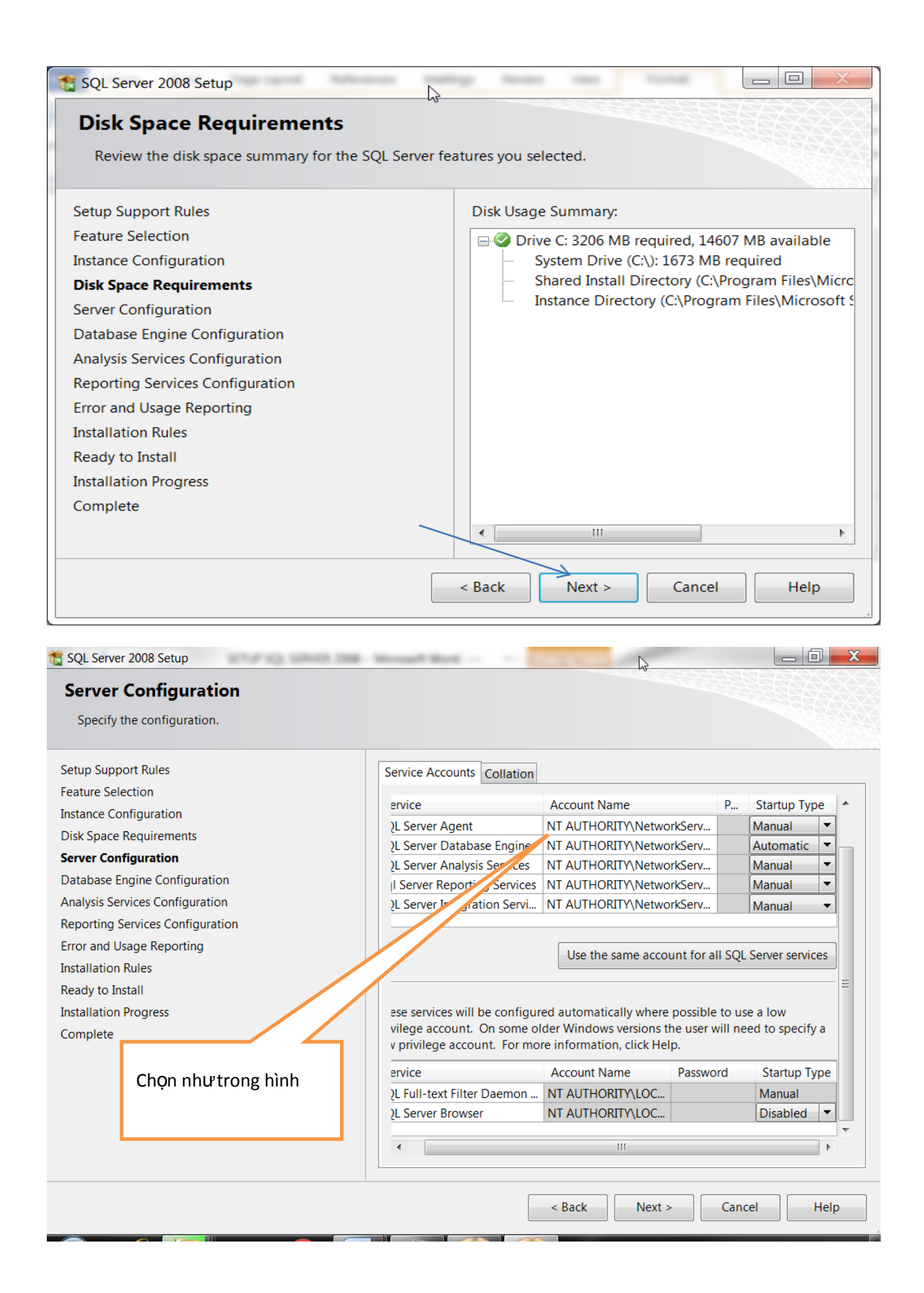

|       | Account Provisioning Data Directories FILESTREAM                            |
|-------|-----------------------------------------------------------------------------|
|       | Specify the authentication mode and administrators for the Database Engine. |
|       | Authentication Mode                                                         |
|       | Windows authentication mode                                                 |
|       | Mixed Mode (SQL Server authentication and Windows Nhậpvào                   |
|       | authentication) pass                                                        |
|       | Built-in SQL Server system administrator                                    |
|       | Enter password: •••                                                         |
|       | Confirm password: •••                                                       |
|       | Specify SQL Server administrators                                           |
| Click | win7-PC\win7 (win7) SQL Server<br>administra                                |
|       | tors have                                                                   |
|       | Add Current User Add Remove                                                 |

| SQL Server 2008 Setup Analysis Services Configuratio                                                                                                    | n                                                                                                    |
|----------------------------------------------------------------------------------------------------|----------------------------------------------------------------------------------------------------|
| Specify Analysis Services administrators and<br>Setup Support Rules<br>Feature Selection<br>Instance Configuration<br>Disk Space Requirements                                   | data directories.  Account Provisioning Data Directories  Specify which users have administrative permissions for Analysis Services. |
| Server Configuration<br>Database Engine Configuration<br>Analysis Services Configuration<br>Reporting Services Configuration<br>Error and Usage Reporting<br>Installation Rules | win7-PC\win7 (win7)<br>Analysis<br>Services<br>administra<br>tors have<br>unrestricte<br>d access to<br>Analysis<br>Services.        |
| Ready to Install<br>Installation Progress<br>Complete                                                                                                    | Add Current User Add Remove                                                                                                    |
|                                                                                                    | < Back Next > Cancel Help                                                                                                    |

| 1 SQL Server 2008 Setup                                                                                                    |                                                                                                    |
|----------------------------------------------------------------------------------------------------|----------------------------------------------------------------------------------------------------|
| <b>Reporting Services Configuration</b><br>Specify the Reporting Services configuration mode.                                                                                                    |                                                                                                    |
| Setup Support Rules<br>Feature Selection<br>Instance Configuration<br>Disk Space Requirements<br>Server Configuration<br>Database Engine Configuration<br>Analysis Services Configuration<br><b>Reporting Services Configuration</b><br>Error and Usage Reporting<br>Installation Rules<br>Ready to Install<br>Installation Progress<br>Complete | <ul> <li>Install the native mode default configuration.</li> <li>Setup will install the report server and configure it in Native mode to use the default values. The report server is usable as soon as Setup is finished.</li> <li>Install the SharePoint integrated mode default configuration.</li> <li>Setup will create the report server database in SharePoint integrated mode and configure the report server to use the default values. However, integrated operations will not be supported until a minimal installation of a SharePoint product or technology is deployed on the report server computer and the Reporting Services Add-in for SharePoint Technologies is installed and configured on the instance of the SharePoint product or technology you are using.</li> <li>Install, but do not configure the report server.</li> <li>Setup will install, but will not configure, the report server software. After installation is finished, you can use the Reporting Services Configuration tool to set options that are required to run the report server.</li> </ul> |
|                                                                                                    | < Back Next > Cancel Help                                                                                                    |

| 📆 SQL Server 2008 Setup                                                                                                    |                                                                                                    |  |  |  |
|----------------------------------------------------------------------------------------------------|----------------------------------------------------------------------------------------------------|--|--|--|
| Error and Usage Reporting                                                                                                    |                                                                                                    |  |  |  |
| Help Microsoft improve SQL Server features and services.                                                                                               |                                                                                                    |  |  |  |
| Setup Support Rules<br>Feature Selection<br>Instance Configuration<br>Disk Space Requirements<br>Server Configuration<br>Database Engine Configuration | Specify the information that you would like to automatically send to<br>Microsoft to improve future releases of SQL Server. These settings are<br>optional. Microsoft treats this information as confidential. Microsoft may<br>provide updates though Microsoft Update to modify feature usage data.<br>These updates might be downloaded and installed on your machine<br>automatically, depending on your Automatic Update settings.                                    |  |  |  |
| Reporting Services Configuration<br>Error and Usage Reporting<br>Installation Rules<br>Ready to Install<br>Installation Progress<br>Complete           | <ul> <li><u>Read more about Microsoft Update and Automatic Update.</u></li> <li><u>Send Windows and SQL Server Error Reports to Microsoft or your</u> <ul> <li>corporate report server. This setting only applies to services that run without user interaction.</li> <li>Send feature usage data to Microsoft. Feature usage data includes</li> <li>information about your hardware configuration and how you use Microsoft software and services.</li> </ul> </li> </ul> |  |  |  |
|                                                                                                    | < Back Next > Cancel Help                                                                                                    |  |  |  |

| SQL Server 2008 Setup                          | 8 · 8 · 7 · 8 · 6 · 6                                                |            |
|------------------------------------------------|----------------------------------------------------------------------|------------|
| Installation Rules                             | РЗ                                                                   |            |
| Setup is running rules to determine if the ins | tallation process will be blocked. For more information, click Help. |            |
| Setup Support Rules                            | Operation completed. Passed: 11. Failed 0. Warning 0.                | Skipped 0. |
| Feature Selection                              |                                                                      |            |
| Instance Configuration                         |                                                                      |            |
| Disk Space Requirements                        | Show details >>                                                      | Re-run     |
| Server Configuration                           | View detailed report                                                 |            |
| Database Engine Configuration                  |                                                                      |            |
| Analysis Services Configuration                |                                                                      |            |
| Reporting Services Configuration               |                                                                      |            |
| Error and Usage Reporting                      |                                                                      |            |
| Installation Rules                             |                                                                      |            |
| Ready to Install                               |                                                                      |            |
| Installation Progress                          |                                                                      |            |
| Complete                                       |                                                                      |            |
|                                                |                                                                      |            |
|                                                |                                                                      |            |
|                                                | < Back Next > Cancel                                                 | Help       |
|                                                |                                                                      |            |

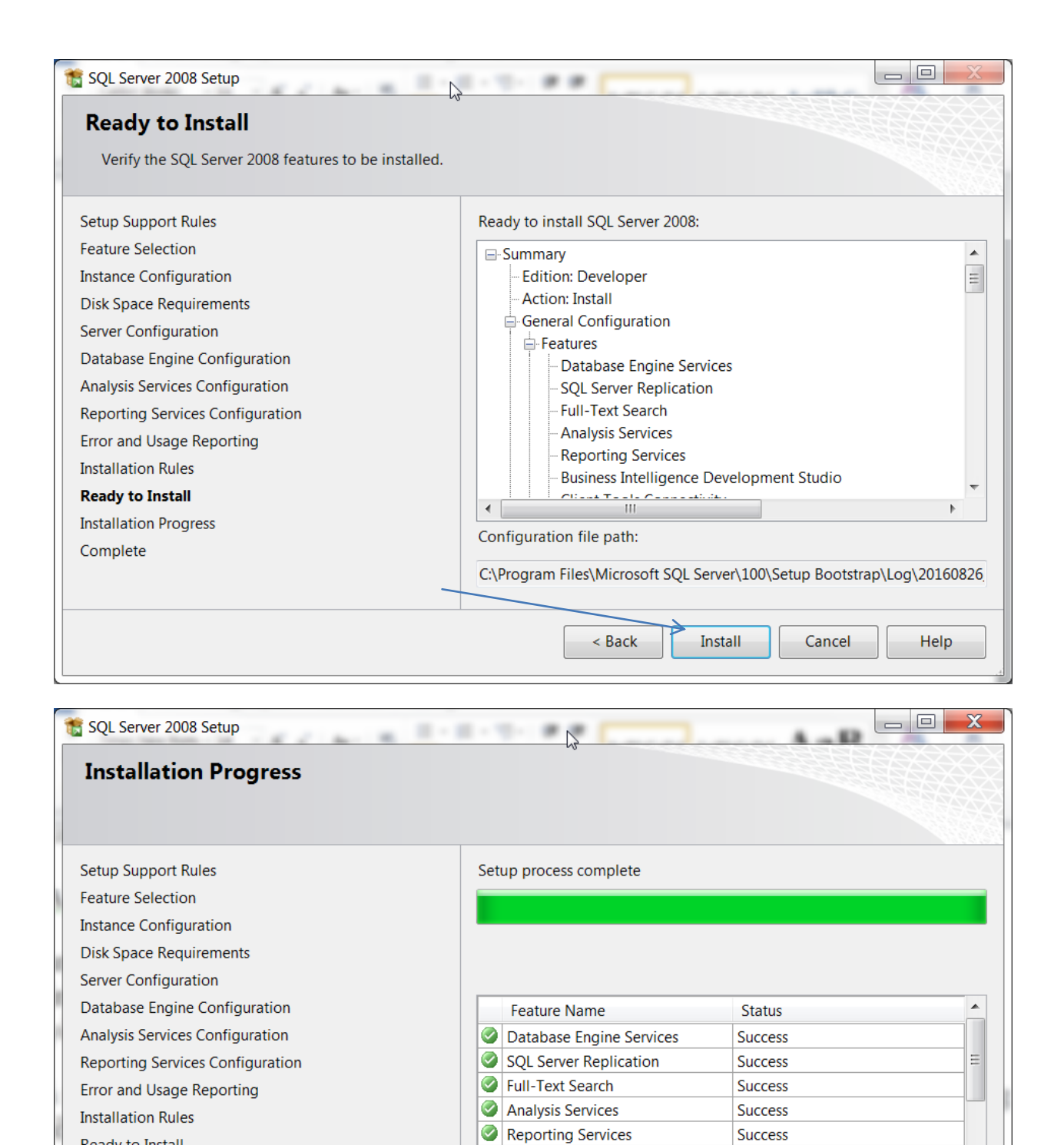

Integration Services

Client Tools Connectivity

Management Tools Complete

Success

Success

Succose

Cancel

Help

Next >

Ready to Install

Complete

Installation Progress

| SQL Server 2008 Setup Complete                                                                                                    |                                                                                                    |
|----------------------------------------------------------------------------------------------------|----------------------------------------------------------------------------------------------------|
| Your SQL Server 2008 installation completed su<br>Setup Support Rules<br>Feature Selection<br>Instance Configuration<br>Disk Space Requirements<br>Server Configuration<br>Database Engine Configuration<br>Analysis Services Configuration<br>Reporting Services Configuration<br>Error and Usage Reporting<br>Installation Rules<br>Ready to Install<br>Installation Progress<br><b>Complete</b> | Summary log file has been saved to the following location:<br>C:\Program Files\Microsoft SQL Server\100\Setup<br>Bootstrap\Log\20160826 081310\Summary win7-<br>PC 20160826 081310.txt<br>Information about the Setup operation or possible next steps:<br>Your SQL Server 2008 installation completed successfully. |
|                                                                                                    | Supplemental Information:<br>The following notes apply to this release of SQL Server only.<br>Microsoft Update<br>For information about how to use Microsoft Update to identify update                                                                                                    |
|                                                                                                    | Close Help                                                                                                    |

Click Close, quá trình cài Server SQL hoàn tất.